(文章引用自:重灌狂人 <u>http://briian.com/?p=7242</u>)

Bullzip PDF Printer 是個相當好用的 PDF 轉檔軟體,可提供給個人或 10 人以下營利單位免費使用。這軟體可在我們的 Windows 系統中建 立一個 PDF 轉檔用的「**虛擬印表機**」,當你需要將各式各樣的文件、 圖檔轉成 PDF 文件時,可以直接按列印、選 Bullzip PDF Printer,將 它虛擬列印成 PDF 文件檔。

由於是以虛擬印表機的方式來運作,所以不管是 Word、Excel、 PowerPoint 或其他類型的文件、純文字檔甚至是各種格式的圖檔…等 等,只要能按列印的,都可以快速轉成 PDF 格式的文件。實際測試, 大部分常見的文件版面在轉檔後比較不會亂掉,而且轉成 PDF 檔後的 檔案大小也不會太大(可設定轉檔品質),除此之外還可支援密碼保 護、嵌入或疊印其他 PDF 文件內容、浮水印…等等功能,是個相當好 用的免費 PDF 轉檔工具。

## 使用方法:

第1步 將 Bullzip PDF Printer 軟體下載回來、並安裝好之後,開始功能表裡的「印表機」選單裡面會多出一個「Bullzip PDF Printer」印表機,以後可以用它來虛擬列印、轉檔成 PDF。

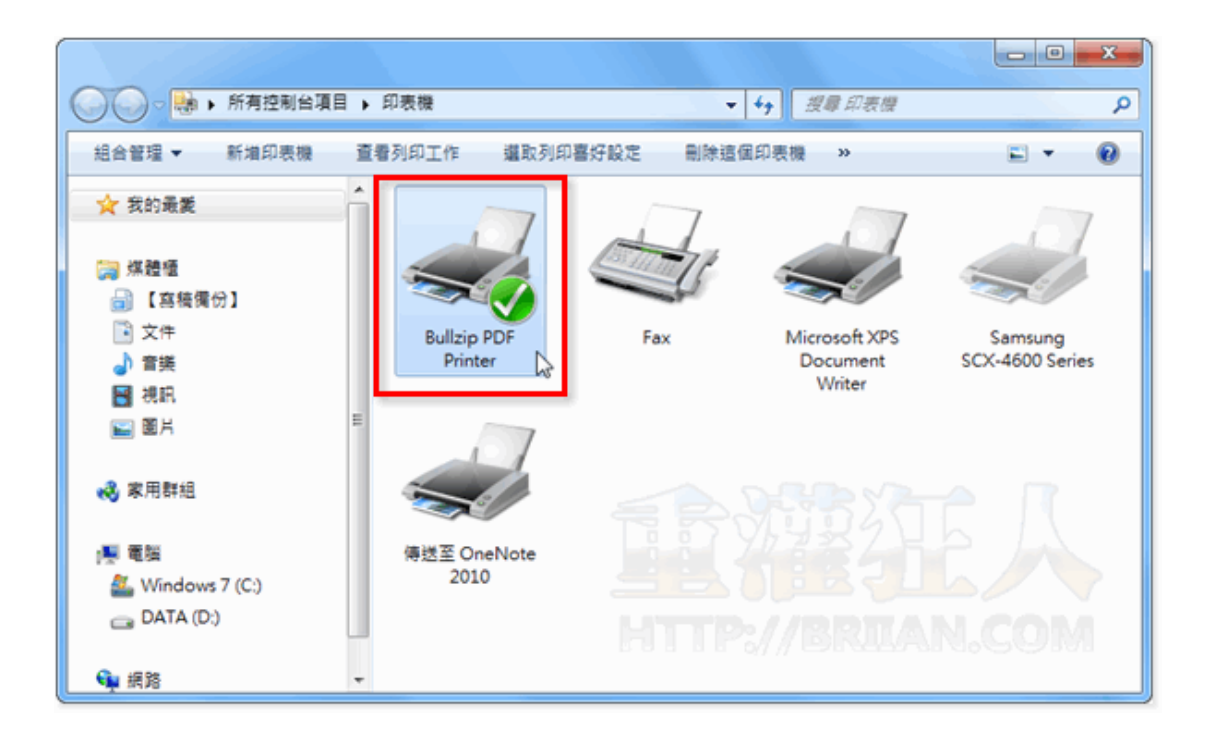

第2步 當你需要將某種格式的文件(不管是 Word、Excel...等等都可以)轉成 PDF 檔的時候,只要按一下「列印」按鈕,列印時選擇「Bullzip PDF Printer」這個印表機再按「列印」。

| ▲ Bullzip PDF Printer 將任意格式的文件轉成PDF權.txt - EmEditor                                                                                                    |
|----------------------------------------------------------------------------------------------------|
|                                                                                                    |
| 🗋 ㅋ 🔗 님 🔕 😹 🗅 🕲 🕫 🔍 🗩 위 외 😫 🗷 🐼 🐼 ㅋ 👘 🤉                                                                                                    |
| □ Bullzip PDF Printer 將任意格式的文件轉成PDF檔.txt ×                                                                                                    |
| 1 Bullzip PDF Printe 將任意格式的文件轉成PDF檔↓                                                                                                    |
| 2 ↓ 🙀 列印                                                                                                    |
| 3 Bullzip PDF                                                                                                    |
| ■ 単位免費使用 ■ 転 長                                                                                                    |
| 機」,當你需 選擇印表機                                                                                                    |
| Bullizip PDF M 新聞印要題 前Microsoft XPS Docume                                                                                                    |
| 4 · · · · · · · · · · · · · · · · · · ·                                                                                                    |
| 一一一一一一一一一一一一一一一一一一一一一一一一一一一一一一一一一一一一一                                                                                                    |
| 単山シス(〒・26<br>種成PDF格式) 状態: 就緒<br>文件:0                                                                                                    |
| 位置:<br>且轉成PDF檔 计解 PDE Printer 7101212 尋找印表機(D)                                                                                                    |
|                                                                                                    |
| 7 ↓ 月面範圍                                                                                                    |
| 8 <blockquote: td="" 本頁(f)<="" 選擇範圍(t)=""></blockquote:>                                                                                                    |
| 9 <font 1="" 33="" 33<="" td="" ·="" ●="" 目動分頁(0)="" 頁數(g):=""></font>                                                                                                    |
| </td                                                                                                    |
| href="http://www.self.com/http://www.self.com/http://www |
| size="0.9em 列印の] 取消                                                                                                    |
|                                                                                                    |
| 11 <11> <suiorg>戦策電波(本・</suiorg> 7.1.0.1212 11                                                                                                    |
| 2.91 KB (2,989 位元組), 69 行 · Text 1行, 1格 繁體中文 (Big5)                                                                                                    |

第3步 此時,預設會跳出一個 Bullzip PDF Printer 設定視窗,我 們可以在視窗中調整、設定 PDF 文件的各種細節,輸出時除了可選 擇 PDF 格式之外,還可支援 BMP、EPS、JPEG、PDX、PNG、PS、 TIFF 等檔案格式,亦可自行設定存檔位置。

| ♂ Bullzip PDF Printer - 產生檔案                                                               |
|--------------------------------------------------------------------------------------------|
| 一般 文件   影像   浮水印   合併   安全   關於                                                            |
| 林式<br>PDF<br>BMP<br>ETS<br>FPG<br>PCX<br>PNF<br>PNG<br>PNG<br>PS<br>TIFF<br>工作でする時間の目的地質科技 |
| Freewaxe Edition 儲存<取消                                                                     |